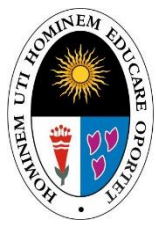

Universidad Nacional de Educación Enrique Guzmán y Valle Alma Máter del Magisterio Nacional

### **DIRECCIÓN DE ADMISIÓN**

# PROCESO DE ADMISIÓN 2025

SEGUNDA ESPECIALIDAD PROFESIONAL

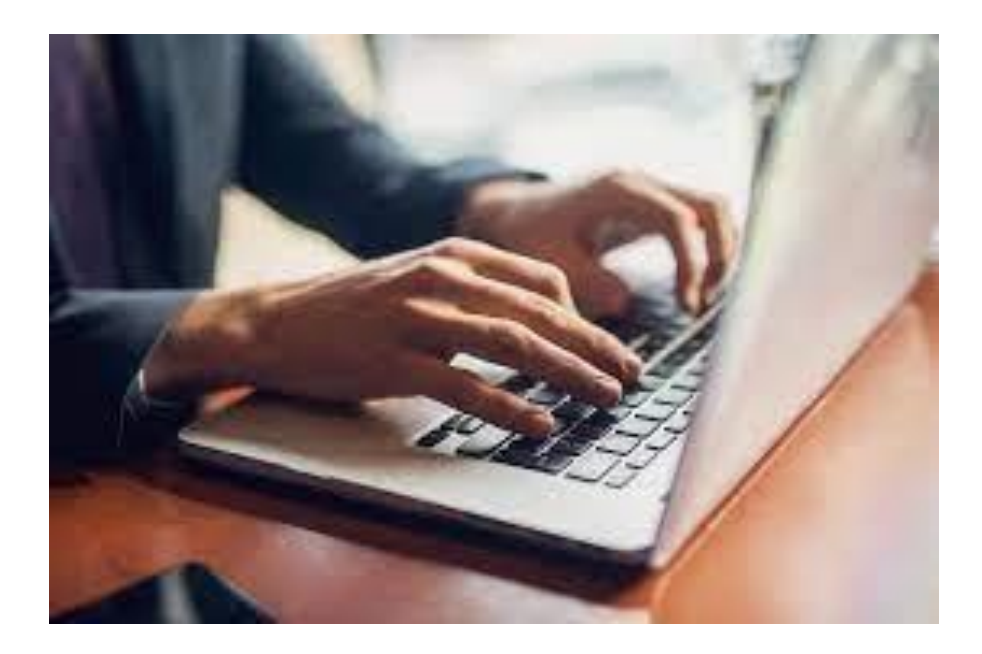

## **GUIA DE INSCRIPCIÓN - PROSEP**

# **PASOS A SEGUIR**

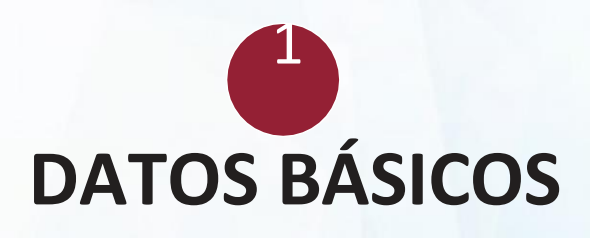

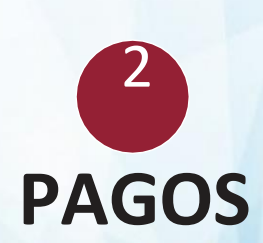

3

## FICHA DE POSTULANTE

## **GUÍA DE INSCRIPCIÓN**

#### ¿ERES NUEVO? Debes hacer CLICK en REGÍSTRATE AQUÍ

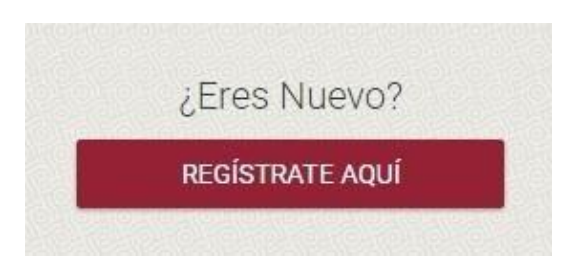

Debes ingresar tu **DNI** y el **CÓDIGO DE VERIFICACIÓN, APELLIDO PATERNO, APELLIDO MATERNO, NOMBRES** y TIPO DE DISCAPACIDAD. Luego presione **SIGUIENTE.** 

| Datos Personales            | 2<br>Datos de Contacto | Resumen                    | 4<br>Validación | Confirmación |
|-----------------------------|------------------------|----------------------------|-----------------|--------------|
| DNI<br>73641302-2           | Inclui                 | r el último dígito de vali | dación.         | 6788632 • 6  |
| Apellido Paterno<br>SANCHEZ |                        |                            |                 |              |
| Apellido Materno<br>PEREZ   |                        |                            |                 |              |
| Nombres<br>ALEXANDER        |                        |                            |                 |              |
| Atras                       |                        |                            |                 | Siguiente    |

Debes ingresar tu **CELULAR** y **CORREO ELECTRÓNICO**, para poder validar tu registro.

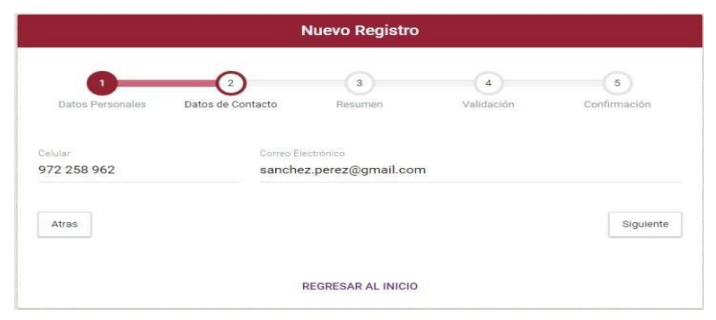

#### **RECOMENDACIÓN:** SU CORREO DEBE TENER SUS APELLIDOS Y SER DE GMAIL

OJO: Debe llenar todos los campos para que pueda CONTINUAR.

Aparecerá tu ficha de resumen donde podrás verificar todos los datos ingresados.

|                           |                           | Nuevo Registro          |            |              |
|---------------------------|---------------------------|-------------------------|------------|--------------|
| 0                         | 2                         | 3                       | 4          | 5            |
| Datos Personales          | Datos de Contacto         | Resumen                 | Validación | Confirmación |
| Verifica tus datos ingres | ados. Con esta informació | in se creará tu cuenta. |            |              |
|                           | DNI                       |                         |            |              |
|                           | 73641302                  |                         |            |              |
|                           | Apellido Paterno          |                         |            |              |
|                           | SANCHEZ                   |                         |            |              |
|                           | Apellido Materno          |                         |            |              |
|                           | PEREZ                     |                         |            |              |
|                           | Nombres                   |                         |            |              |
|                           | ALEXANDER                 |                         |            |              |
|                           | Celular                   |                         |            |              |
|                           | 972 258 962               |                         |            |              |
|                           | Correo Electrónico        |                         |            |              |
|                           | sanchez.perez@            | gmail.com               |            |              |
|                           |                           |                         |            |              |
| Atras                     |                           |                         |            | Siguient     |
|                           |                           |                         |            |              |
|                           |                           | REGRESAR AL INICIO      |            |              |

Presione SIGUIENTE para poder continuar.

#### Aquí se validará tu registro vía CORREO ELECTRÓNICO se le enviará un código que deberá ingresarlo.

 Nuevo Registro

 1

 Jatos de Contacto

 Resumen

 Validación

 Confirmación

 ¿Cómo deseas validar tu registro?

 Image: VíA CORREO

 Atras
 Siguiente

Luego se te enviará un código que tiene valor por un minuto y lo ingresará.

**RECOMENDACIÓN:** Debe tener su correo abierto para ver el código.

| 0                | 2                 | 3                          | 4          | 5            |
|------------------|-------------------|----------------------------|------------|--------------|
| Datos Personales | Datos de Contacto | Resumen                    | Validación | Confirmación |
|                  | ¿Cómo de          | eseas validar tu           | registro?  |              |
|                  |                   | VÍA (                      | CORREO     |              |
|                  | Código re         | cibido al Correo Electróni | co         |              |
|                  | <u> </u>          |                            | <u>17</u>  |              |
| Atras            |                   |                            |            | Siguient     |

#### Luego debe hacer CLICK en SIGUIENTE

### Ahora crearás tu contraseña de acceso. **Mínimo 6 CARACTERES.**

| Nuevo Registro         |                              |                        |                           |                   |
|------------------------|------------------------------|------------------------|---------------------------|-------------------|
| 1<br>Datos Personales  | 2<br>Datos de Contacto       | 3<br>Resumen           | 4<br>Validación           | 5<br>Confirmación |
| Felicitaciones! Tus da | tos de contacto han sido ver | ificados. Ahora puedes | crear una clave para acce | eder.             |
|                        | Clave                        |                        |                           |                   |
|                        | Repetir Clave                |                        |                           |                   |
|                        |                              | FINALIZAR              |                           |                   |
|                        |                              |                        |                           |                   |

Luego presione FINALIZAR.

Después de presionar **FINALIZAR** podrá visualizar las opciones del sistema para la inscripción. Debes deslizar el **MOUSE** hacia el lado izquierdo para que se despliegue la barra y puedas hacer **CLICK** en **INSCRIPCIÓN** 

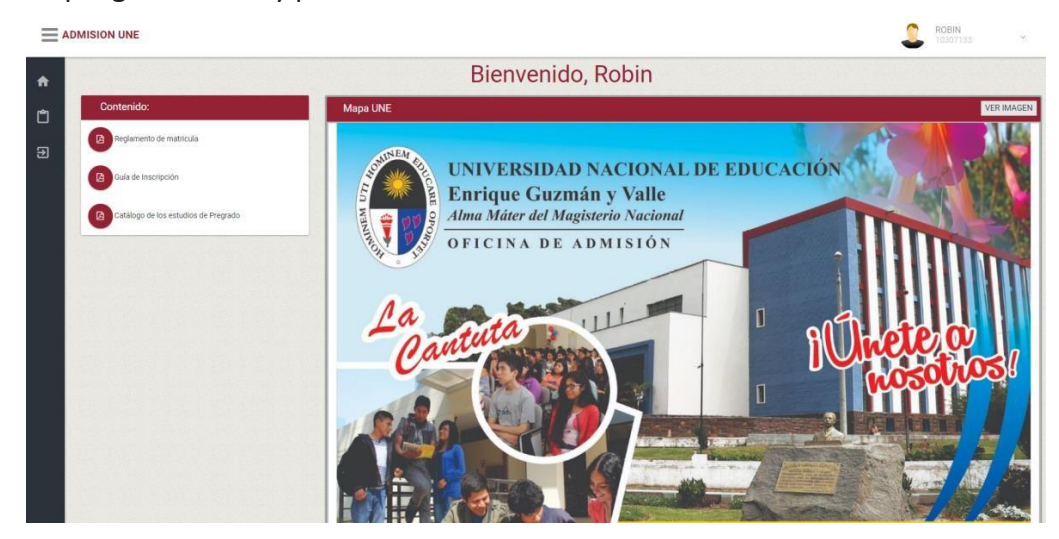

Luego haces **CLICK** en **INSCRIPCIÓN** y seleccionas **SEGUNDA ESPECIALIDAD** y **PRESIONAR** en **INICIAR**.

| A Inicio     | Elija el Proceso de Admisión al que desea Postular |   |
|--------------|----------------------------------------------------|---|
| 🖞 Iteorpolin | SEGUNDA ESPECIALIDAD                               | v |
| Đ Suár       | PREGRADO<br>SEGUNDA ESPECIALIDAD                   |   |

Aquí visualizara el flujo del avance de tu inscripción.

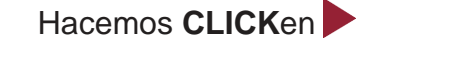

|            |                                                   | JORGE ALBERTO ALEJA<br>10148439 |
|------------|---------------------------------------------------|---------------------------------|
| A Inicio   | Tu Postulación                                    |                                 |
| nscripción | VERIFICACION DE DATOS PERSONALES Y CONTACTO - ADM | ► 4 <u>0</u>                    |
| 🕣 Salir    |                                                   |                                 |

Verifica tus datos y selecciona tu sexo, tu etnia si deseas puede corregirlos y luego hacemos **CLICK** en **GUARDAR** (como se muestra en la siguiente imagen).

Si todo está correcto o ya modificaste tus datos personales y grabaste haces **CLICK** en **CONTINUAR**.

| Verificar Datos Personales                                                             | Nacimiento        |   |                                  | Đ × |
|----------------------------------------------------------------------------------------|-------------------|---|----------------------------------|-----|
| Nacoralded peruana                                                                     | 8d/mm/#88aimiento |   |                                  |     |
| DNI<br>10148439                                                                        | Pais<br>PERU      | v | Departamento<br>== SELECCIONE == | •   |
| Apelido Paterno<br>FLORES                                                              | Provincia         | v | Distrito                         | •   |
| Apelido Materio<br>REQUEJO                                                             |                   |   |                                  |     |
|                                                                                        | Domicilio         |   |                                  | 2 - |
|                                                                                        | Pais<br>PERU      | v | Departamento<br>== SELECCIONE == | •   |
| Sens Cavar Comes Securinos<br>== SELECCIONE == V 996629115 jorgeforesrequejo@gmail.com | Provincia         | • | Distrito                         | •   |
| Eija is etila a la que pertenece<br>== SELECCIONE == V                                 | Dirección         |   |                                  |     |
| 20000000000000000000000000000000000000                                                 | Teléfono          |   | Referencia                       |     |
| GUAKUAK                                                                                |                   |   |                                  |     |

CONTINUAR 🕨

Podrás visualizar cómo va tu avance en la inscripción.

### Hacemos CLICKen

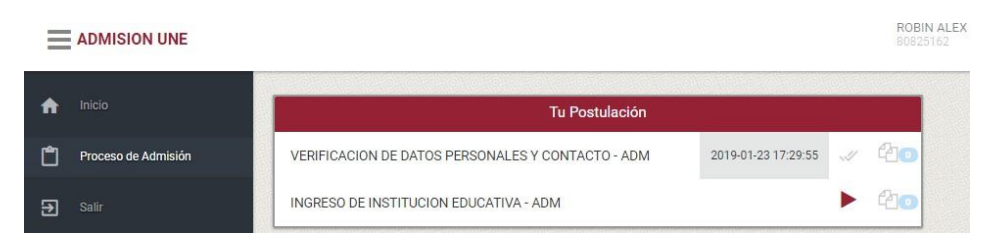

Aquí seleccionas tu **DATOS ACADÉMICOS:** Universidad, año de ingreso y egreso, y el título obtenido, **DATOS LABORALES, IDIOMAS** y **PROGRAMA DE ESTUDIO.** 

|                                         | Datos Académicos           |                                                              | Idiomas extranjeros                                                   |
|-----------------------------------------|----------------------------|--------------------------------------------------------------|-----------------------------------------------------------------------|
| ## SELECCIONE ##edencia                 |                            | Solo es obligatorio ingresar una opción,                     | si tuviera más los ingresa caso contrario no los seleccione, gracias. |
| iño de ingreso<br>1984                  | ✓ Aflo de egreso<br>1984   | == SELECCIONE ==                                             |                                                                       |
| lítulo universitario                    | Por ajemplo: Lice          | anciado en Educación Superior == SELECCIONE ==               |                                                                       |
|                                         |                            |                                                              |                                                                       |
|                                         | Datos Laborales            | == SELECCIONE ==                                             |                                                                       |
| Denominación del Centro de              | Datos Laborales<br>Trebajo | == SELECCIONE ==<br>Facultat                                 | 4 & Especialidad a la que postula                                     |
| Denominación del Centro de<br>Condición | Datos Laborales<br>Trabajo | == SELECCIONE ==<br>Facultat<br>Facultat<br>== SELECCIONE == | i & Especialidad a la que postula                                     |
| Denominación del Centro de<br>Condición | Datos Laborales<br>Trabajo | SELECCIONE Feedited Feedited SELECCIONE Modelided SELECCIONE | J & Especialidad a la que postula                                     |

Luego haces CLICK en GUARDAR para que el botón

**CONTINUAR** se habilite y puedas continuar.

En caso de que no encuentres tu universidad en el sistema debes seleccionar **OTRA UNIVERSIDAD** donde se te habilitará un campo para que puedas ingresar el nombre de tu **UNIVERSIDAD**.

Podrás visualizar como va tu avance en la inscripción.

### Hacemos CLICK en

| Ξ | ADMISION UNE        |                                                   |                     |   | ROBIN AL<br>80825162 |
|---|---------------------|---------------------------------------------------|---------------------|---|----------------------|
| A | Inicio              | Tu Postulación                                    |                     |   |                      |
| ۵ | Proceso de Admisión | VERIFICACION DE DATOS PERSONALES Y CONTACTO - ADM | 2019-01-23 17:29:55 | 1 | 20                   |
| € | Salir               | INGRESO DE INSTITUCION EDUCATIVA - ADM            | 2019-01-23 17:36:04 | 1 | 20                   |
|   |                     | RESUMEN DE INSCRIPCION - ADM                      | 2019-01-23 17:39:42 |   | 20                   |

Aquí podrás visualizar toda tu información registrada. Luego aceptas el **AVISO LEGAL Y LA POLÍTICA DE PRIVACIDAD.** 

|              | DNI                      | 80825162                                      |
|--------------|--------------------------|-----------------------------------------------|
|              | Apellidos y<br>Nombres   | CASAS JAVIER, ROBIN ALEX                      |
|              | Celular                  | 997344438                                     |
| $\backslash$ | Correo<br>Electrónico    | robincasas@gmail.com                          |
|              | Institución<br>Educativa | MARISCAL BENAVIDES                            |
|              | Modalidad                | Prueba General - Regular                      |
|              | Facultad                 | FACULTAD DE TECNOLOGÍA                        |
|              | Especialidad             | Telecomunicaciones e Informática              |
| ļ            | 🖊 He leído y acep        | to el Aviso Legal y la Política de Privacidad |
|              |                          |                                               |

Podrás visualizar cómo va tu avance en la

### inscripción. Hacer CLICK en

| Ξ | ADMISION UNE        |                                                   |                     |   | ROBIN<br>80825 |
|---|---------------------|---------------------------------------------------|---------------------|---|----------------|
| A | Inicio              | Tu Postulación                                    |                     |   |                |
| 1 | Proceso de Admisión | VERIFICACION DE DATOS PERSONALES Y CONTACTO - ADM | 2019-01-23 17:29:55 |   | 20             |
| Ð | Salir               | INGRESO DE INSTITUCION EDUCATIVA - ADM            | 2019-01-23 17:36:04 | 4 | 20             |
|   |                     | RESUMEN DE INSCRIPCION - ADM                      | 2019-01-23 17:39:42 |   | 20             |
|   |                     | PAGO DE INSCRIPCION ADM                           |                     | • | 20             |

Visualizarás este formato, si ya canceló esperar al día siguiente hábil en la mañana (10 a.m.) para que continues con la inscripción.

| Enrique Guzmán y Valle                             | 31/01/2019 10:03:23                                            |
|----------------------------------------------------|----------------------------------------------------------------|
| EORMATO DE                                         | PAGO Banco de la Nación                                        |
| FORMATO DE                                         | FAGO - Balloo de la Nacion                                     |
| Instrucciones                                      | para el PROMOTOR DE SERVICIOS                                  |
| CUENTA DE TRANSACCIÓN                              | 9135 La Cantuta                                                |
| UNIVERSIDAD                                        | La Cantuta                                                     |
| ALTERNATIVA                                        | Particular                                                     |
| NÚMERO DNI                                         | 70500449                                                       |
| CONCEPTO DE PAGO                                   | 0433 - Regimen Semipresencial                                  |
| NOMBRE Y APELLIDOS                                 | RONALD, RODRIGO URBINA                                         |
| NIVEL DE ESTUDIOS                                  | Regimen Semipresencial                                         |
| CONCEPTO                                           | Prueba General                                                 |
| IMPORTE                                            | S/. 250.00                                                     |
| Instruc                                            | cciones para el POSTULANTE                                     |
| 1. Verificar que los datos registrados en la parte | superior sean los correctos.                                   |
| 2. Luego de realizar el pago en el banco de la N   | ación debe esperar a la mañana siguiente para continuar con su |
| registro de Admisión.                              |                                                                |
| 3. Verificar que el nombre sea del postulante y n  | o del apoderado o de quien pague.                              |

Podrás visualizar cómo va tu avance en la

inscripción. Hacemos CLICK en

DECHEDDE.

| Tu Postulación                                    |                                             |
|---------------------------------------------------|---------------------------------------------|
| VERIFICACION DE DATOS PERSONALES Y CONTACTO - ADM | 2020-11-27 22-03:34 🤟 🧖                     |
| INGRESO DE INSTITUCION EDUCATIVA - ADM            | 2020-11-27 22:52:56 🛷 🖉 💽                   |
| RESUMEN DE INSCRIPCION - ADM                      | 2020-11-27 22:53:30 🛷 🖓 💽                   |
| PAGO DE INSCRIPCION ADM                           | 2020-11-27 22:53:38 🛷 🖓 💽                   |
| PAGO VALIDADO                                     | 2020-11-27 22:54:37 🧭 🖾 DESCARGAR PROSPECTO |
| CARGA DE FOTO POSTULANTE                          | ► @o                                        |

Ahora podrás cargar tu fotografía y el título universitario de con carrera a fin al programa.

| - Tamaño Carné.<br>- Sin Lentes.<br>- Fondo Blanco.<br>- Formato .JPG                                                                                          | INGRESAR LA IMAGEN DEL<br>TITULO UNIVERSITARIO                                                                                                    |
|----------------------------------------------------------------------------------------------------|----------------------------------------------------------------------------------------------------|
| TENCIÓNII<br>a foto del postulante es: Tamaño Carné, Fondo Blanco, De Frente y sin lentes NI BECORACIONES. En formato "JPG<br>Esto de Postulante               | Certificado da Entudara completos                                                                                                    |
| No se ha cargado ninguna foto                                                                                                    | No se ha cargado ninguna foto                                                                                                    |
| Foto tamaño carnet<br>Arrastra archivos aquí, o presiona para buscar en tu equipo.<br>Recueta que rumalo múxmo permito por activo er 2 V6 (Sola activos "jago) | Tamaño A4<br>Arrastra archivos aquí, o presiona para buscar en tu equipo.<br>Recuera que el analo márino permitio por entrio er 2 ME (sob entriese "pay) |
| BORRAR FOTO                                                                                                    | BORRAR FOTO                                                                                                    |
|                                                                                                    | CONTINUUS IN                                                                                                    |

Después de cargar tu foto lo podrás visualizar en caso que esté mal subido, le falta nitidez, es muy pequeña u otro motivo haces **CLICK** en **BORRAR** y eliminar tu foto cargada y podrás subirlo nuevamente, al igual que el título.

#### Una vez terminado podrás hacer CLICK en CONTINUAR.

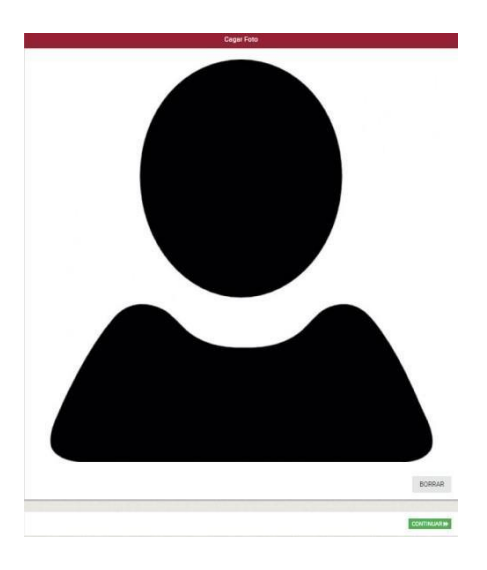

## Podrás visualizar como va tu avance en la inscripción. Haces **CLICK** en

| Tu Postulación                                    |                     |   |     |
|---------------------------------------------------|---------------------|---|-----|
| VERIFICACION DE DATOS PERSONALES Y CONTACTO - ADM | 2019-02-01 11:56:11 | 1 | 40  |
| INGRESO DE INSTITUCION EDUCATIVA - ADM            | 2019-02-01 12:30:32 | 1 | 40  |
| VERIFICACION DE DATOS PERSONALES Y CONTACTO - ADM | 2019-02-01 12:57:48 | 4 | 20  |
| INGRESO DE INSTITUCION EDUCATIVA - ADM            | 2019-02-01 15:04:58 | 4 | 40  |
| RESUMEN DE INSCRIPCION - ADM                      | 2019-02-01 15:05:52 | 4 | 40  |
| PAGO DE INSCRIPCION ADM                           | 2019-02-01 15:05:59 | 1 | 40  |
| PAGO VALIDADO                                     | 2019-02-01 15:23:13 | 1 | 40  |
| CARGA DE FOTO POSTULANTE                          | 2019-02-01 15:23:16 | 4 | 40  |
| RESUMEN DE INSCRIPCION - ADM                      |                     |   | 410 |

Podrás visualizar tu ficha de resumen de toda tu información ingresada con la fotografía.

Si toda tu información ingresada es correcta debes hacer CLICK en CONTINUAR.

Si desea modificar tu foto cargada debes hacer **CLICK** en **RETORNAR** 

|                          | Resumen de Inscripción             |
|--------------------------|------------------------------------|
|                          |                                    |
|                          |                                    |
| DNI                      | 10307133                           |
| Apellidos y<br>Nombres   | CASASX JAVIRE, ROBIN               |
| Celular                  | 997344438                          |
| Correo Electrónico       | robincasas@gmail.com               |
| Institución<br>Educativa | 6082 LOS PROCERES                  |
| Modalidad                | PRUEBA GENERAL - PRESENCIAL        |
| Facultad                 | FACULTAD DE CIENCIAS EMPRESARIALES |
| Especialidad             | Administración de Empresas         |
|                          |                                    |
| RETORNAR                 | CONTINUAR                          |

Podrás visualizar como va tu avance en la inscripción. Haces **CLICK** en

VERIFICACION DE FOTO 2019-02-01 16:18:34 🕨 🙆 💿

|                                  | Verificación de Foto                                                      |
|----------------------------------|---------------------------------------------------------------------------|
|                                  |                                                                           |
| Tu foto está e<br>de Inscripciór | n verificación. Una vez que sea aprobada, podrás acceder a tu Ficha<br>I. |
|                                  |                                                                           |

Tu foto se encuentra en verificación, cuando sea aprobada o rechazada se le enviará un mensaje a tu correo electrónico.

Si la foto y el título universitario que subió es **APROBADA** podrá acceder a su Ficha de Inscripción.

Si la foto o el título que subió es **RECHAZADA** tendrá que subir nuevamente tu foto, borrando la anterior si es necesario.

### "Ahora visualizará su Ficha de Inscripción"

#### **MODELO DE FICHA DE POSTULANTE**

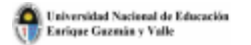

#### ADMISIÓN UNE OFICINA

### PROCESO DE ADMISIÓN 2022-1 PRESENCIAL

FICHA DE POSTULANTE

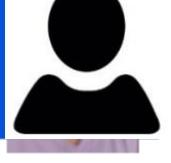

APELLIDOS Y NOMBRES: CORDOVA AMARO, LUCERO MELANIE

CÓDIGO DE POSTULANTE: 00011861

MODALIDAD 1: Prueba General de Admisión - Pregrado

FACILITAD: FACULTAD DE AGROPECUARIA Y NUTRICIÓN

OPCIÓN 1: P. Nutrición I

SEDE DONDE RENDIRÁ LA PRUEBA: Ciudad Universitaria de la Cantuta

AULA: Aún no definido

Para rendir la prueba virtual de INGRESO EN SUS DIFERENTES MODALIDADES el horario se publicará dias antes de la misma. ES OBLIGATORIO PRESENTAR ESTA FICHA DE INSCRIPCIÓN IMPRESA. Debe remitir esta ficha firmada y con la huella al correo de admision\_inscripcion@une.edu.pe

Institución Educativa: NUEVO MUNDO - PRIVADO

DOCUMENTO DE IDENTIDAD: 71732392

TELÉFONO: 996629115 E-MAIL: jorgefloresr@yahoo.com

#### **DECLARACIÓN JURADA**

Declaro bajo juramento que toda la información registrada es auténtica para mi inscripción como postulante al proceso 2022-1 VIRTUAL de la Universidad Nacional de Educación Enrique Guzmán y Valle, entregaré los documentos originales solicitados, los cuales se encuentran en mi poder, y en caso de faltar a la verdad perdené mis derechos de postulante (Art. 25º del Reglamento del General de Admisión) y me someto a las sanciones de Ley que corresponden. Asimismo, declaro no tener antecedentes policiales y de alcanzar vacante de ingreso a la UNE me comprometo a cumplir los requerimientos del Capitulo IX: De los requisitos, del Reglamento de Admisión.

Declaro conocer la POLÍTICA ANTISOBORNO de la UNE EGyV aprobada con Resolución Nº 2798-2019-R-UNE; por lo tanto, afirmo no he incurrido, ni incurrir, en actos de soborno, también el de comunicar a las autoridades competentes, de manera directa y oportuna, cualquier acto o conducta ilícita de la que tuviera conocimiento, así como respetar el principio de integridad. En caso incurrpía lo declarado, me someteré a las medidas y sanciones administrativas y legales que correspondan conforme a lo establecido en el artículo 411º del Código Panal.

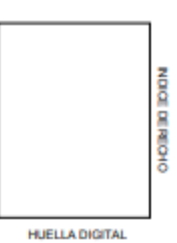

Firma del Postulante